# Configuring Ethernet Audio on Microsoft Windows Server 2012

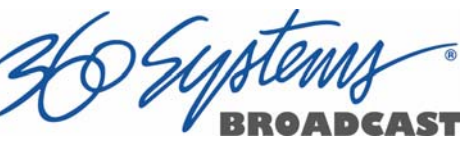

Ethernet Audio uses the NFS file sharing system available in Server 2012 to allow file sharing with DigiCart/E or DigiCart/EX.

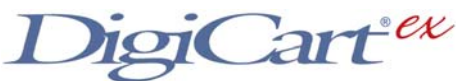

First, we need to make a change to the registry to allow "anonymous" users to be part of the Everyone group. Go to Start and select Windows Power Shell.

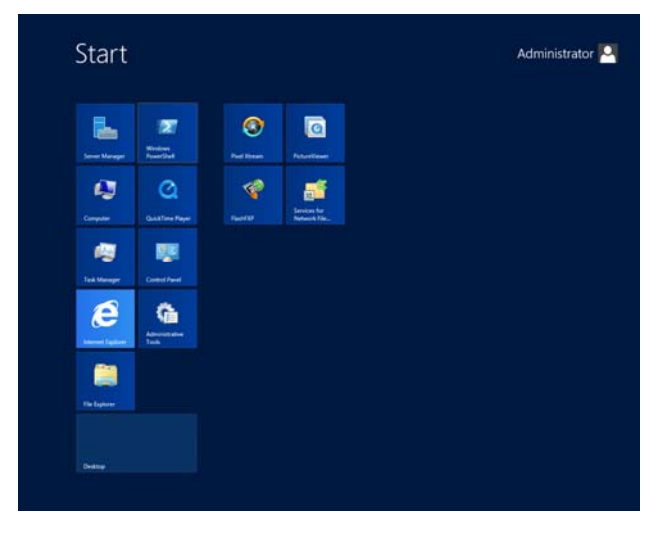

In the shell terminal, type **regedit** Enter. The Registry Editor will open.

| ۵.                                   |      |      | Registry Editor | _ <b></b> |
|--------------------------------------|------|------|-----------------|-----------|
| <u>File Edit View Favorites Help</u> |      |      |                 |           |
|                                      | Name | Туре | Data            |           |
| Computer                             |      |      |                 | .15       |

Open HKEY\_LOCAL\_MACHINE, and under this open SYSTEM, CurrentControlSet, and Control by clicking on the triangular arrow icons to the left of each item.

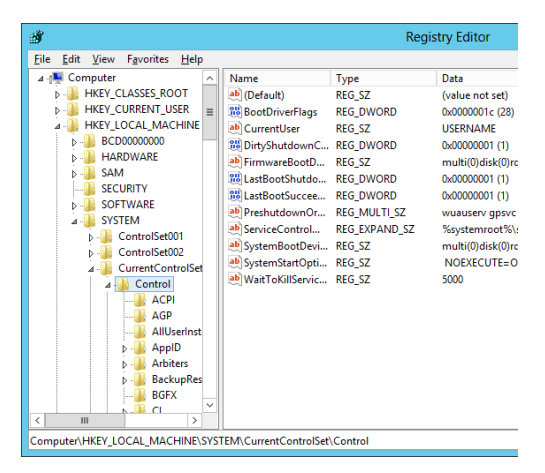

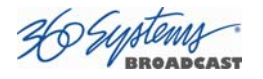

Scroll down, and within Control, click on Lsa (the item itself, not its arrow icon). Within Lsa, double click on the item "everyoneincludesanonymous":

| đ    |              |        |                                 |                       | Re           | gistry Editor                                | _ <b>D</b> X |
|------|--------------|--------|---------------------------------|-----------------------|--------------|----------------------------------------------|--------------|
| Eile | <u>E</u> dit | ⊻iew   | F <u>a</u> vorites <u>H</u> elp |                       |              |                                              |              |
|      |              |        | hivelist 🛛 🔨                    | Name                  | Туре         | Data                                         |              |
|      |              |        | IDConfigDI                      | ab (Default)          | REG_SZ       | (value not set)                              |              |
|      |              |        | IPMI                            | 👪 auditbasedirect     | REG_DWORD    | 0x00000000 (0)                               |              |
|      |              |        | Keyboard L                      | nuditbaseobjects      | REG_DWORD    | 0x00000000 (0)                               |              |
|      |              |        | Keyboard L                      | ab Authentication     | REG_MULTI_SZ | msv1_0                                       |              |
|      |              |        | D Lsa                           | 20 Bounds             | REG_BINARY   | 00 30 00 00 00 20 00 00                      |              |
|      |              |        |                                 | 👯 crashonauditfail    | REG_DWORD    | 0x00000000 (0)                               |              |
|      |              |        | MediaCate                       | 👸 disabledomainc      | REG_DWORD    | 0x00000000 (0)                               |              |
|      |              |        | Medialnter -                    | 💘 everyoneinclude     | REG_DWORD    | 0x00000000 (0)                               |              |
|      |              |        | MediaProp                       | 20 forceguest         | REG_DWORD    | 0x00000000 (0)                               |              |
|      |              |        | MSDTC                           | 👸 fullprivilegeaudi   | REG_BINARY   | 00                                           |              |
|      |              |        | b 📶 MUI                         | 👸 LimitBlankPass      | REG_DWORD    | 0x00000001 (1)                               |              |
|      |              |        | NetDiagFx                       | 80 LsaPid             | REG_DWORD    | 0x00000210 (528)                             |              |
|      |              |        | Netjoin                         | 100 NoLmHash          | REG_DWORD    | 0x00000001 (1)                               |              |
|      |              |        | NetTrace                        | Notification Pac      | REG_MULTI_SZ | scecli rassfm                                |              |
|      |              |        | Network                         | 20 ProductType        | REG_DWORD    | 0x00000007 (7)                               |              |
|      |              |        | NetworkPr                       | in the strictanonymo  | REG_DWORD    | 0x00000000 (0)                               |              |
|      |              |        | þ 🎍 Nis                         | restrictanonymo       | REG_DWORD    | 0x00000001 (1)                               |              |
|      |              |        | Nodelnterf                      | SecureBoot            | REG_DWORD    | 0x00000001 (1)                               |              |
|      |              |        | Notificatio                     | ecurity Packages      | REG_MULTI_SZ | kerberos msv1_0 schannel wdigest tspkg pku2u |              |
| <    | III          |        |                                 |                       |              |                                              |              |
| Comp | outer\H      | IKEY_L | OCAL_MACHINE\SY                 | TEM\CurrentControlSet | (Control\Lsa |                                              |              |

The Edit DWORD dialog will open.

Change the Value data from 0 to 1.

Click OK. Close the Registry Editor. Restart the computer by pressing Control + Alt + Delete, click the Power icon, and then Restart.

| Edit DWORE                                       | ) (32-bit) Value                               |
|--------------------------------------------------|------------------------------------------------|
| Value <u>n</u> ame:<br>everyoneincludesanonymous |                                                |
| <u>V</u> alue data:                              | Base<br><u>H</u> exadecimal<br><u>D</u> ecimal |
|                                                  | OK Cancel                                      |

### Create the Folders That Will Be Shared.

Create one or more Folders that will be used as DigiCart/E "Net Drives". These can be on any letter mapped drive accessible by the Server 2012 host computer. They can also be within other folders. The name should be 14 characters or less to allow the NFS share name to be the same and still fit in the DigiCart/E display. If you do not know the names or how many you will use, create at least one now. In these instructions we are using the folder name DIGICART-E.

Within each folder, create ten Subfolders named 0, 1, 2, 3, 4, 5, 6, 7, 8, 9 and S. Note that these correspond to the DigiCart's ten Directories within each DigiCart Drive. When mounted on the DigiCart, it will appear as an additional Drive selection on Drive number 3, 4, 5 or 6. (When discussing these structures here, Folder refers to the folders that will be

shared, Subfolder refers to the 0-9 and S folders created within it. Drive and Directory refer to the same things from the perspective of their use on the DigiCart as opposed to their use on Windows.)

Right click on the Folder and select Properties from the pop-up menu.

| Manage                                                      |                                                              |                                                                                                    |                                                                                                    |                                                                                                    |                                                                                                    |
|-------------------------------------------------------------|--------------------------------------------------------------|----------------------------------------------------------------------------------------------------|----------------------------------------------------------------------------------------------------|----------------------------------------------------------------------------------------------------|----------------------------------------------------------------------------------------------------|
|                                                             |                                                              |                                                                                                    |                                                                                                    |                                                                                                    | ~ 0                                                                                                    |
| Local Disk (C)                                              |                                                              |                                                                                                    | ~ C                                                                                                    | Search Local Disk (C:)                                                                                                    | P                                                                                                    |
| ogram Hes (vot)<br>IOMOS<br>MP<br>ers<br>indows<br>SICART-E | View<br>Sort by<br>Group by<br>Refresh                       | Date modified<br>17:42/2016 7:59 RM<br>9:65(2013 9:48) A17 PM<br>9:65(2013 9:48) A17<br>7:11/2013 2:47 PM<br>7:11/2013 2:47 PM<br>7:11/2013 2:47 PM<br>7:11/2013 3:48 PM                                                                                                    | Type<br>ride traister<br>Frie folder<br>Frie folder<br>Frie folder<br>Frie folder<br>Frie folder                                                                                                    | Size                                                                                                    |                                                                                                    |
|                                                             | Patte<br>Patte thortcut<br>Undo Rename                       | Cbi+Z                                                                                                    |                                                                                                    |                                                                                                    |                                                                                                    |
|                                                             | Share with                                                   |                                                                                                    |                                                                                                    |                                                                                                    |                                                                                                    |
|                                                             | New                                                          |                                                                                                    |                                                                                                    |                                                                                                    |                                                                                                    |
|                                                             | ogram Heis (ani)<br>JOMOS<br>MP<br>en<br>Indows<br>Or(CART-E | optem tree, page<br>CMADS & MP<br>en<br>ndows<br>DICATEE<br>View<br>Sort by<br>Corong by<br>Refresh<br>Patter bihotics<br>View<br>Patter bihotics<br>View<br>Sort by<br>Patter bihotics<br>View<br>Sort by<br>Patter bihotics<br>View<br>Patter bihotics<br>View<br>View<br>Patter bihotics<br>View<br>Patter bihotics<br>View<br>View<br>View<br>View<br>View<br>View<br>View<br>View | open versions<br>DANOS Brice control and<br>DANOS Brice control and<br>Brice control and and<br>Brice control and and<br>Brice control and and<br>Brice and<br>Brice brite<br>Participations<br>Danos Control<br>Danos Antional J Aulo FM<br>Participations<br>Danos Control<br>Danos Control | openn vere joan<br>OMOS Belleville (2012) 2014 An Alexandrov<br>Structure (2014) 2014 An Alexandrov<br>Structure (2014) 2014 An Alexandrov<br>Structur | prevention     prevention     p |

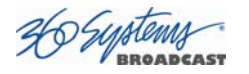

# In the Security tab, click Edit.

| DIGIC                                         | CART-E Properti     | ies 🛛 🗙           |
|-----------------------------------------------|---------------------|-------------------|
| Previous Versions                             | Customize           | NFS Sharing       |
| General                                       | Sharing             | Security          |
| Object name: C:\DIGIO                         | CART-E              |                   |
| Group or user names:                          |                     |                   |
| REATOR OWNER                                  | {                   |                   |
| SYSTEM 8                                      |                     |                   |
| & Administrators (WIN-                        | BUVQHKE92ML\Ad      | ministrators)     |
| 🚨 Users (WIN-BUVQH                            | KE92ML\Users)       |                   |
| <b>F</b>                                      | itali. Esta         |                   |
| i o change permissions, c                     | NICK EDIT.          | Edit              |
| Permissions for CREATO<br>DWNER               | R AI                | low Deny          |
| Full control                                  |                     | ^                 |
| Modify                                        |                     |                   |
| Read & execute                                |                     | =                 |
| List folder contents                          |                     |                   |
| Read                                          |                     |                   |
| Write                                         |                     | ~                 |
| For special permissions or<br>click Advanced. | advanced settings,  | Ad <u>v</u> anced |
| Learn about access contr                      | rol and permissions |                   |
| ОК                                            | Cancel App          | bly Help          |

# Click Add.

| 📔 🛛 Pern                      | nissions for    | DIGICART-       | E X            |
|-------------------------------|-----------------|-----------------|----------------|
| Security                      |                 |                 |                |
| Object name: C:\l             | DIGICART-E      |                 |                |
| Group or user names           | c               |                 |                |
| CREATOR OW                    | 'NER            |                 |                |
| SYSTEM 8                      |                 |                 |                |
| Administrators (              | WIN-BUVQHK      | E92ML\Administr | rators)        |
| 🚜 Users (WIN-BU               | VQHKE92ML\      | Users)          |                |
|                               |                 |                 |                |
|                               |                 |                 |                |
|                               | [               | A <u>d</u> d    | <u>R</u> emove |
| Permissions for CRE/<br>OWNER | ATOR            | Allow           | Deny           |
| Full control                  |                 |                 |                |
| Modify                        |                 |                 |                |
| Read & execute                |                 |                 |                |
| List folder content           | s               |                 |                |
| Read                          |                 |                 |                |
| Learn about access            | control and per | missions        |                |
|                               | ОК              | Cancel          | Apply          |

| Select Users or Groups                                | ? X          |
|-------------------------------------------------------|--------------|
| Select this object type:                              |              |
| Users, Groups, or Built-in security principals        | Object Types |
| From this location:                                   |              |
| WIN-BUVQHKE92ML                                       | Locations    |
| Enter the object names to select ( <u>examples</u> ): |              |
| Everyone                                              | Check Names  |
|                                                       |              |
| Advanced OK                                           | Cancel       |

Type the name Everyone in the object names field and click OK:

| Permissions fo                    | r DIGICART-E         | ×              |
|-----------------------------------|----------------------|----------------|
| Security                          |                      |                |
| Object name: C:\DIGICART-E        |                      |                |
| Group or user names:              |                      |                |
| & CREATOR OWNER                   |                      |                |
| SYSTEM                            |                      | -tem)          |
| Everyone                          | VE JZIVIL VAQMINIStr | atorsj         |
| & Users (WIN-BUVQHKE92ML)         | \Users)              |                |
|                                   |                      |                |
|                                   | A <u>d</u> d         | <u>R</u> emove |
| Permissions for Everyone          | Allow                | Deny           |
| Full control                      |                      |                |
| Modify                            | ~                    |                |
| Read & execute                    | ~                    |                |
| List folder contents              | ~                    |                |
| Read                              | ~                    |                |
| Learn about access control and pe | emissions            |                |
| OK                                | Cancel               | Apply          |

Click on the Allow Full Control check box.

Click OK.

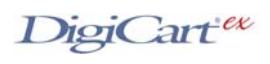

| Select Everyone.Click Advanced.Click Change.Note that you must be the amember of an administrator or logged in as amember of an administrator or logged in as a member of an administrator or logged in as a member of an administrator or logged in as a member of a member of administrator or logged in administrator or logged in administrator or logged in administrator or logged in administrator or logged in administrat                                                                             |                                   |                                                |                                          | DIGICART-                                           | E Properties                 | ×                                                  |                                |
|----------------------------------------------------------------------------------------------------|-----------------------------------|------------------------------------------------|------------------------------------------|-----------------------------------------------------|------------------------------|----------------------------------------------------|--------------------------------|
| Select Everyone.     Click Advanced.     Click Change.     Note that you must be the administrator group that has permission and must be the administrator or logged in as a memory of an administrator group that has permission.   Select Everyone in the Object Name fail.   Click OK.   Click Change.   Name that you must be the administrator group that has permission.   Select Everyone in the Object Name fail.   Click OK.   Click ON:   Click ON:   Click ON: The Folder is now reader to the administrator group that has permission.   Click ON:                                                                                                    |                                   |                                                | [                                        | Previous Versions Cu                                | ustomize NFS                 | Sharing                                            |                                |
| Select Everyone.     Click Advanced.     Click Change.     Note that you must be the Administrator or logged in as a member of an administrator or logged in as a member of an administrator or logged in as a member of a member of a member                                                                                                    |                                   |                                                | ľ                                        | General Sha                                         | aring Se                     | ecurity                                            |                                |
| Select Everyone.   Click Advanced.   Click Advanced.   Click Change.   Note that you must be the Administrator or logged in as a member of an administrator or logged in as a member of an administrator or logged in the second second                                                                                      |                                   |                                                |                                          | Object name: C:\DIGICAR1-E                          |                              |                                                    |                                |
| Click Advanced.<br>Click Advanced.<br>Click Change.<br>Note that you must be the<br>Administrator or logged in as a<br>member of an administrator<br>group that has permission to<br>make Ownership changes.<br>Type Everyone in the Object Name field.<br>Click OK.<br>Click OK.<br>Click OK.<br>Click OK.<br>Check Replace Owner on<br>subcontainers and objects.<br>Click OK. The Folder is now ready to                                                                                                    | Select Everyone                   |                                                |                                          | Group or user names:                                |                              | ^                                                  |                                |
| <image/> Click Advanced.         Click Advanced.         Click Change.          Note that you must be the administrator group that has permission to make on the administrator group that has permission to make on the administrator group that has permission to make on the administrator group that has permission to make on the object Name affect on the base of the administrator of the administrator group that has permission to make on the object Name affect on the base of the administrator group that has permission to make on the object Name affect on the base of the administrator group that has permission to make on the object Name affect on the base of the object on the base of the object on the base of the base of the object on the base of the base of the base of the base of the base of the object on the base of the object on the base of the object on the base of the base of the base of the object on the base of the base of the object on the base of the base of the object on the base of the object on the base of the object on the base of the object on the base of the object on the object on the base of the object on the object on the object on the object on the object on the base of the object on the object on the object of the object on the object on the object on the object on                                                                                                    | Select Everyone.                  |                                                |                                          | SYSTEM                                              |                              |                                                    |                                |
| <image/> Click Advanced.         Click Advanced.    Click Change.        Note that you must be the Administrator or logged in as as member of an administrator or logged in as as member of an administrator group that has permission water of the Order Termen with a forder the Termen with a forder the Termen with a                                                                                                    |                                   |                                                |                                          | Administratore (M/IN-RLIVOH                         | IKE92MI\Administration       | •)                                                 |                                |
| <image/> Click Advanced.Click Advanced.Click Change.Note that you must be the<br>Administrator or logged in an administrator<br>group that has permission to<br>make Ownership changes.Type Everyone in the Object Name failed.<br>Click OK.Type Everyone in the Object Name failed.<br>Click OK.Click Change.Click Change.Click Change.Click OK.Click Replace Owner on<br>subcontainers and objects.Click OK. The Folder is now ready<br>to shared via Ny.Click OK. The Folder is now ready<br>to shared via Ny. <td></td> <td></td> <td></td> <td>To change permissions, click Edit</td> <td></td> <td>dit</td> <td></td>                                                                                                    |                                   |                                                |                                          | To change permissions, click Edit                   |                              | dit                                                |                                |
| <image/> Click Advanced.Click Advanced.Click Change.Note that you must be the<br>Administrator or logged in as as<br>member of an administrator<br>group that has permission to<br>make Ownership changes.Type Everyone in the Object Name field.<br>Click OK.Type Everyone in the Object Name field.<br>Click OK.Click Change.Click OK.Click OK. <t< td=""><td></td><td></td><td></td><td>Permissions for Everyone</td><td>Allow</td><td>Deny</td><td></td></t<>                                                                                                    |                                   |                                                |                                          | Permissions for Everyone                            | Allow                        | Deny                                               |                                |
| <image/> Click Advanced.Click Advanced.Click Change.Note that you must be the<br>Administrator or logged names<br>ameeber of an administrator<br>group that has permission to<br>make Ownership changes.Type Everyone in the Object Name field.Click OK.Click OK. The Folder is now ready to<br>be shared via NFS.                                                                                                    |                                   |                                                |                                          | Full control<br>Modify                              | ~                            | ^                                                  |                                |
| <image/> Click Advanced.   Click Advanced.   Improvement of the control of the control of                                            |                                   |                                                |                                          | Read & execute                                      | 1                            | =                                                  |                                |
| Click Advanced.     Image:     Click Change.     Note that you must be the Administrator or logged in as a member of an administrator or logged in as a member of an administrator or logged in the logge member of a method with the determent of the determent with the determent with the                                                                                                    |                                   |                                                |                                          | Read                                                | ~                            |                                                    |                                |
| <image/>                                                                                                    | Click Advanced.                   |                                                |                                          | Write<br>For special permissions or advance         | ed settings,                 | ✓                                                  |                                |
| <image/>                                                                                                    |                                   |                                                |                                          | click Advanced.                                     | Ady                          | anced                                              |                                |
| <text></text>                                                                                                    |                                   |                                                |                                          | Learn about access control and p                    | <u>ermissions</u>            |                                                    |                                |
| <text></text>                                                                                                    |                                   |                                                |                                          | OK Cancel                                           | Apply                        | Help                                               |                                |
| Click Change.  I define the construction of the construction of th       |                                   |                                                |                                          |                                                     |                              |                                                    |                                |
| Click Change.     Note that you must be the Administrator or logged in as a member of an administrator or logged in as a member of an administrator or logged in administrator or logged in as a member of an administrator or logged in administrator or logged in ad                                             |                                   | <u> </u>                                       |                                          | Advanced Security Settings f                        | or DIGICART-E                | Ŀ                                                  | - <b>-</b> X                   |
| <image/>                                                                                                    | Click Change.                     | Name: C:\DI                                    | IGICART-E                                |                                                     |                              |                                                    |                                |
| Note that you must be the   Administrator or logged in as a   group that has permission beaches <b>Select User or Cocop</b> Type Everyone in the Object Name field.   Click OK.   Check Replace Owner on   subcontainers and objects. <b>Select User or Cocop Select User or Cocop Select User or</b>                                                                                                    |                                   | Owner: Adm                                     | inistrators (WIN-BU                      | VQHKE92ML\Administrators) 🔞 🤇                       | hange                        |                                                    |                                |
| Production definition definition definition   Production Production Produc                                                                                                    |                                   | Permissions A                                  | uditing Effect                           | ive Access                                          |                              |                                                    |                                |
| Note that you must be the<br>Administrator or logged in as a<br>member of an administrator<br>group that has permission to<br>make Ownership changes.Iter the the sense<br>the constraint of the the sense<br>the constraint of the the sense<br>                                                                                                    |                                   | For additional information Permission entries: | ation, double-click a                    | a permission entry. To modify a perr                | nission entry, select the    | entry and click Edit (if a                         | vailable).                     |
| Note that you must be the<br>Administrator or logged in as a<br>member of an administrator<br>group that has permission to<br>make Ownership changes.       Image: Compare the State State S                                   |                                   | Type Princip                                   | al                                       | Access Ir                                           | herited from                 | Applies to                                         |                                |
| Administrator or logged in as a<br>member of an administrator<br>group that has permission to<br>make Ownership changes.                                                                                                    | Note that you must be the         | Allow Everyor                                  | ne<br>A                                  | Full control N<br>Full control C                    | lone<br>:\                   | This folder, subfolders<br>This folder, subfolders | and files<br>and files         |
| member of an administrator group that has permission to make Ownership changes.          Image: Description: Control (Control (                                    | Administrator or logged in as a   | Allow Admini                                   | win-BUVQHKE92M                           | 2H Full control C<br>L\U Read & execute C           | 2N<br>2N                     | This folder, subfolders<br>This folder, subfolders | and files<br>and files         |
| <pre>group that has permission to make Ownership changes.  if the inverse inverse inve</pre> | member of an administrator        | Allow Users (V<br>& Allow CREAT)               | WIN-BUVQHKE92M<br>OR OWNER               | L\U Special C<br>Full control C                     | 3A<br>3A                     | This folder and subfol<br>Subfolders and files or  | ders<br>nly                    |
| make Ownership changes.   Image: Image: Im                       | group that has permission to      |                                                |                                          |                                                     |                              |                                                    |                                |
| <image/>                                                                                                    | make Ownership changes.           | A <u>d</u> d <u>R</u> en                       | nove <u>V</u> iew                        |                                                     |                              |                                                    |                                |
| Picket al hild eiger permission ethics held permission ethics form []          Image: control in the control in the control in                                     |                                   | Disable inheritance                            |                                          |                                                     |                              |                                                    |                                |
| <text><text><text><text></text></text></text></text>                                                                                                    |                                   |                                                | oject permission ent                     | ries with inheritable permission entr               | les from this object         |                                                    | Arabi                          |
| Select User or Group       2         Select User or Group       2         Select User or Group       2         Select User or Group       2         Select User or Group       2         Select User or Group       2         Select User or Group       2         Select User or Group       2         Select User or Group       2         Select User or Group       2         Select User or Group       2         Select User or Group       2         For this location:       For this location:         WINBUVAHKES2ML       Docations         For the object name to select (scamples):       Everyone         Everyone       OK         Click OK.       OK         Check Replace Owner on subcontainers and objects.       Select Security Settings for DBCATT I         For effective Across       For effective Across         For effective Across       For effective Across         For effective Across       For effective Across         For effective Across       For effective Across         For effective Across       For effective Across         For effective Across       For effective Across         For effective Across       For effective Across                                                                                                    |                                   |                                                |                                          |                                                     |                              |                                                    |                                |
| <ul> <li>Select this object type:<br/>Use: Group, or Bulk-in security principal<br/>Everyone in the Object Name field.<br/>Click OK.</li> <li>Check Replace Owner on<br/>subcontainers and objects.</li> <li>Click OK. The Folder is now ready to<br/>be shared via NFS.</li> </ul>                                                                                                    |                                   | [                                              |                                          | Select U                                            | ser or Group                 |                                                    | ? X                            |
| <ul> <li>Type Everyone in the Object Name field.</li> <li>Click OK.</li> <li>Check Replace Owner on subcontainers and objects.</li> <li>Click OK. The Folder is now ready to be shared via NFS.</li> </ul>                                                                                                    |                                   |                                                | Select this ob                           | oject type:                                         |                              |                                                    |                                |
| <ul> <li>Type Everyone in the Object Name field.</li> <li>Click OK.</li> <li>Check Replace Owner on subcontainers and objects.</li> <li>Click OK. The Folder is now ready to be shared via NFS.</li> </ul>                                                                                                    |                                   |                                                | User, Group                              | or Built-in security principal                      |                              | Object                                             | Types                          |
| Type Everyone in the Object Name field.<br>Click OK. Check Replace Owner on subcontainers and objects. Click OK. The Folder is now ready to be shared via NFS.                                                                                                    |                                   |                                                | From this loca                           | ation:                                              |                              |                                                    |                                |
| Type Everyone in the Object Name field.<br>Click OK. Check Replace Owner on subcontainers and objects. Click OK. The Folder is now ready to be shared via NFS.                                                                                                    |                                   |                                                | WIN-BUVQI                                | HKE92ML                                             |                              | Locat                                              | tions                          |
| <ul> <li>Type Everyone in the Object Name field.</li> <li>Click OK.</li> <li>Check Replace Owner on subcontainers and objects.</li> <li>Click OK. The Folder is now ready to be shared via NFS.</li> </ul>                                                                                                    |                                   |                                                | Enter the obj                            | ect name to select ( <u>examples</u> )              | :                            |                                                    |                                |
| Click OK.<br>Check Replace Owner on subcontainers and objects.<br>Click OK. The Folder is now ready to be shared via NFS.                                                                                                    | Type Everyone in the Object Name  | e field.                                       | Lveryone                                 |                                                     |                              |                                                    | Names                          |
| Check Replace Owner on subcontainers and objects.                                                                                                    | Click                             |                                                |                                          |                                                     |                              |                                                    |                                |
| Check Replace Owner on subcontainers and objects.                                                                                                    | CHCK OK.                          |                                                | Advanced                                 | d                                                   |                              | ОКС                                                | ancel                          |
| Check Replace Owner on subcontainers and objects.         Click OK. The Folder is now ready to be shared via NFS.                                                                                                    |                                   | L                                              |                                          |                                                     |                              |                                                    |                                |
| Check Replace Owner on subcontainers and objects.                                                                                                    |                                   | 3.                                             |                                          | Advanced Security Set                               | tings for DIGICART-E         | l                                                  | - 0 X                          |
| Check Replace Owner on subcontainers and objects.<br>Click OK. The Folder is now ready to be shared via NFS.                                                                                                    |                                   | Name                                           | C:\DIGICAR                               | T-E                                                 |                              |                                                    |                                |
| Click OK. The Folder is now ready to be shared via NFS.                                                                                                    | Check Replace Owner on            | Owner                                          | Replace                                  | owner on subcontainers and objects                  |                              |                                                    |                                |
| Subcontrainer's and objects.         For additional information, double-click a permission entry. To modify a permission entry, select the entry and click [at (if available).         Primision entries:         View         Allow User (WN-BUVCHESDMU).         Real & execute         Click OK. The Folder is now ready to be shared via NFS.         OK                                                                                                    | subcontainers and objects         | Permi                                          | issions Auditing                         | g Effective Access                                  |                              |                                                    |                                |
| Click OK. The Folder is now ready to be shared via NFS.                                                                                                    |                                   | For ad                                         | ditional information, d                  | louble-click a permission entry. To modi            | fy a permission entry, selec | t the entry and click Edit (if                     | available).                    |
| Click OK. The Folder is now ready to be shared via NFS.                                                                                                    |                                   | Ti<br>State Autor                              | ype Principal<br>llow Everyone           | Access<br>Full control                              | Inherited from<br>None       | Applies to<br>This folder, subfolde                | ers and files                  |
| Click OK. The Folder is now ready to be shared via NFS.                                                                                                    |                                   | 88. A                                          | llow SYSTEM<br>llow Administrator        | Full control<br>s (WIN-BUVQH Full control           | C\<br>C\                     | This folder, subfolde<br>This folder, subfolde     | ers and files<br>ers and files |
| Click OK. The Folder is now ready to be shared via NFS.                                                                                                    |                                   | 88. A<br>88. A                                 | llow Users (WIN-BU<br>llow Users (WIN-BU | JVQHKE92ML\U Read & execute<br>JVQHKE92ML\U Special | C/                           | This folder, subfolde<br>This folder and subf      | ers and files<br>olders        |
| Click OK. The Folder Is now ready to be shared via NFS.                                                                                                    |                                   | 88. A                                          | Ilow CREATOR OW                          | NER Full control                                    | C/                           | Subfolders and files                               | only                           |
| be shared via NFS.  Reglace all child object permission entries with inheritable permission entries from this object  OK Cancel Apply                                                                                                    | Click OK. The Folder is now ready | / to                                           | dd <u>Bemove</u>                         | View                                                |                              |                                                    |                                |
| OK Cancel Apply                                                                                                    | be shared via NFS.                | Reg                                            | lace all child object pe                 | rmission entries with inheritable permiss           | ion entries from this object | t                                                  |                                |
|                                                                                                    |                                   |                                                |                                          |                                                     | [                            | OK Cancel                                          | Apply                          |

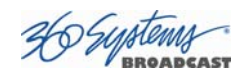

### Using the Server Manager to Configure the NFS Service.

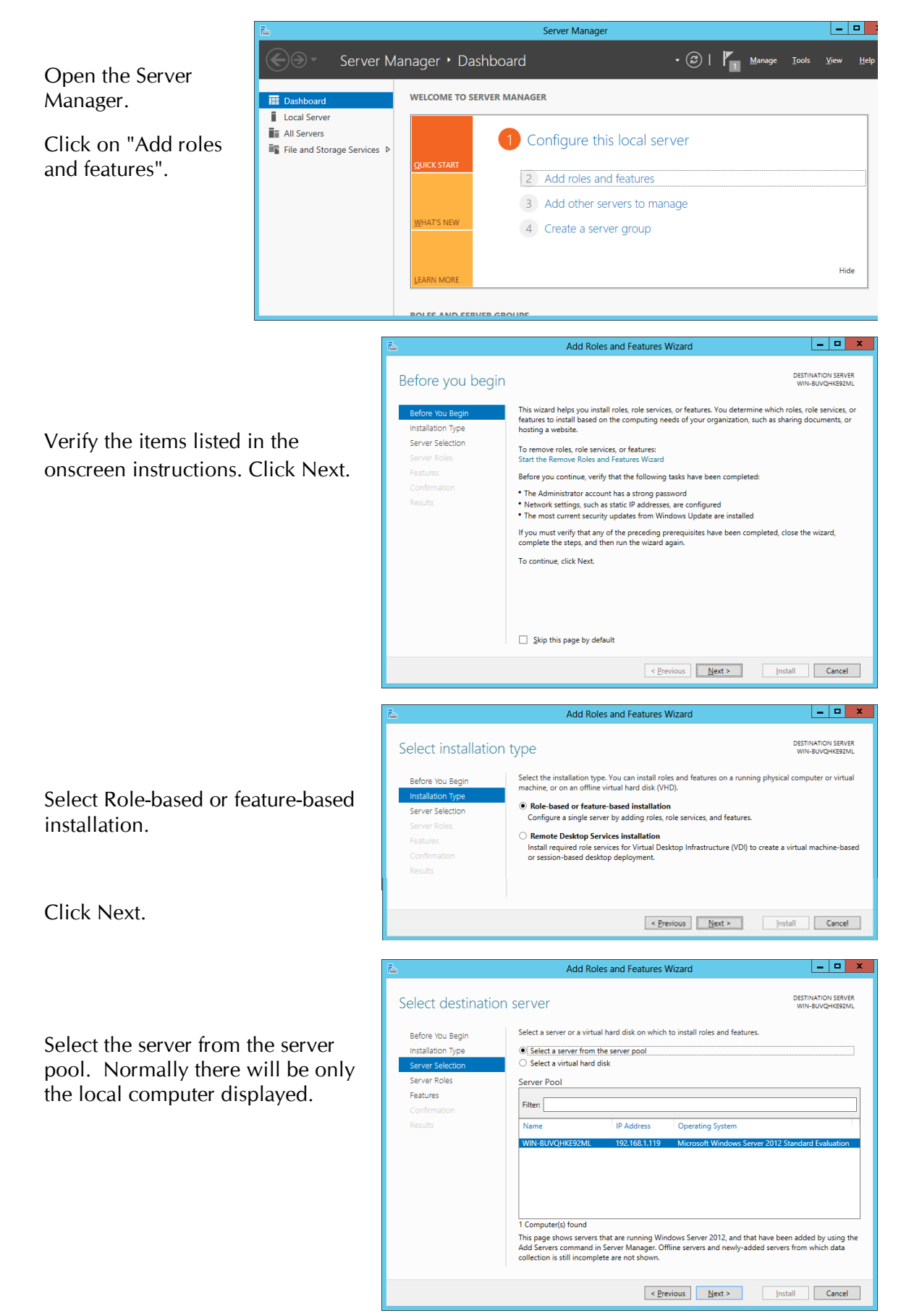

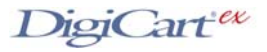

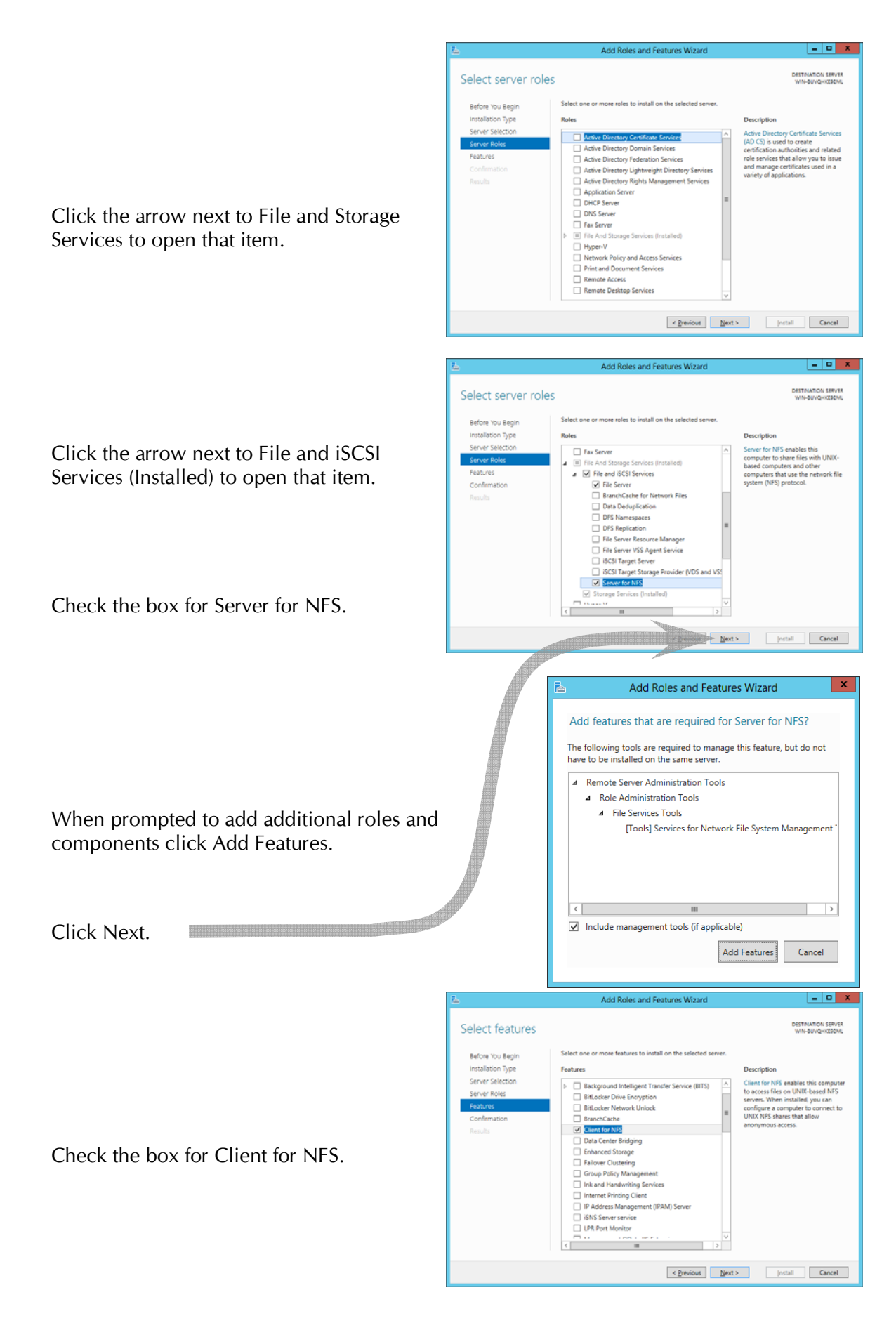

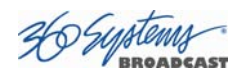

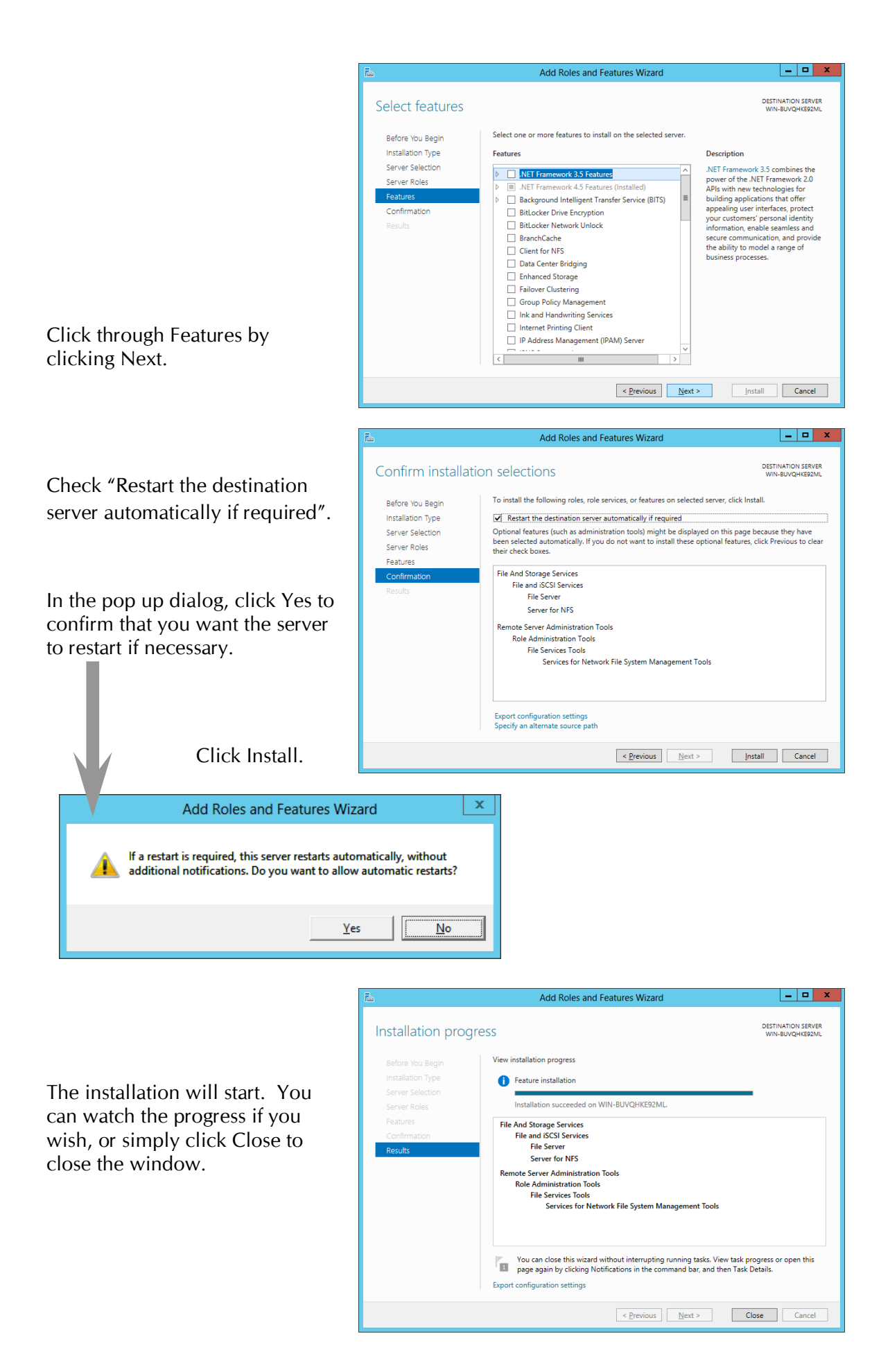

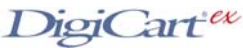

#### Sharing the Folder with NFS

Now that the NFS service has been configured, you can create shares in two ways. One is by using the Server Manager, the other is by accessing the Properties of the folders to be shared.

To Create an NFS share using Server Manager:

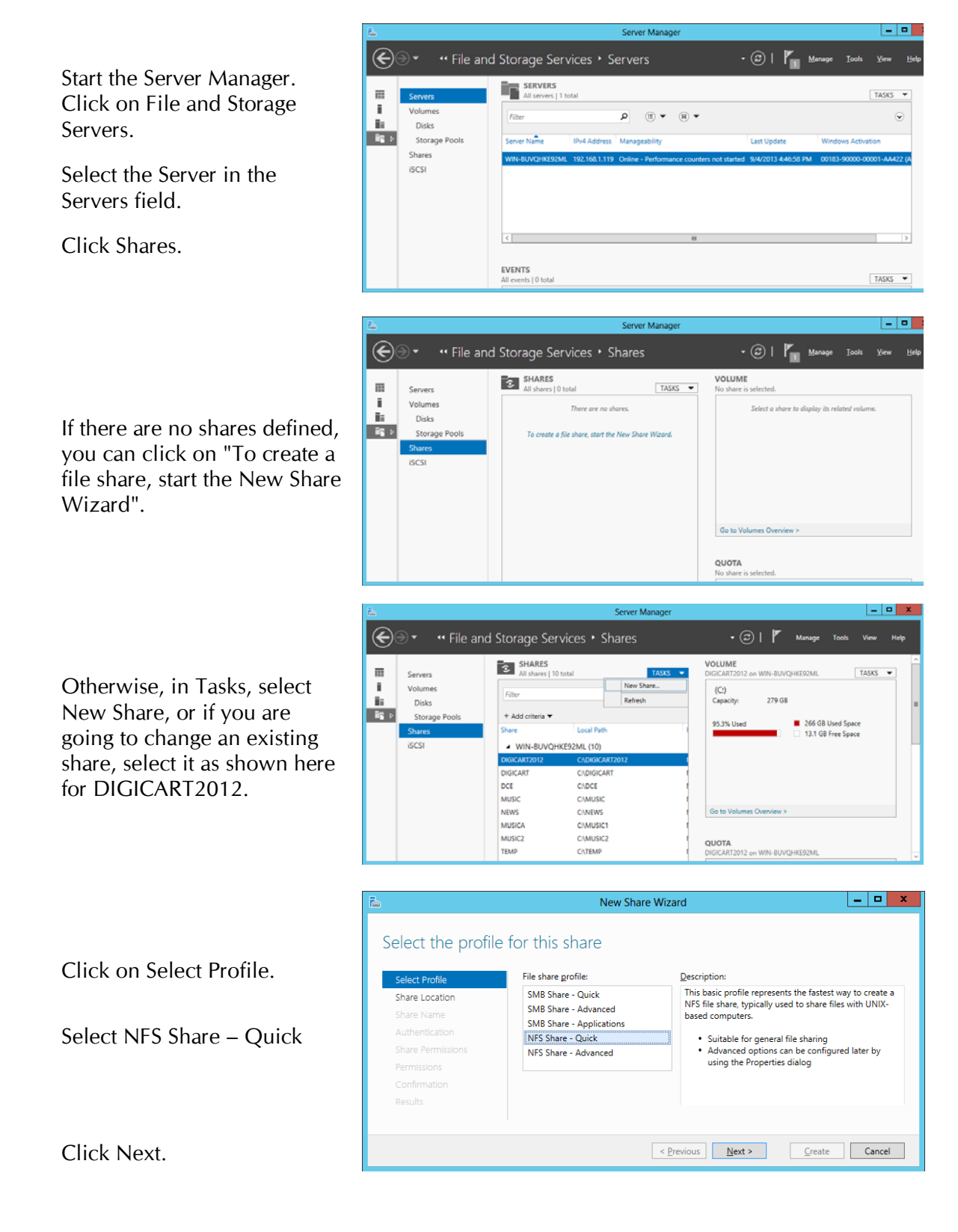

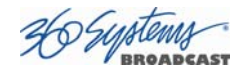

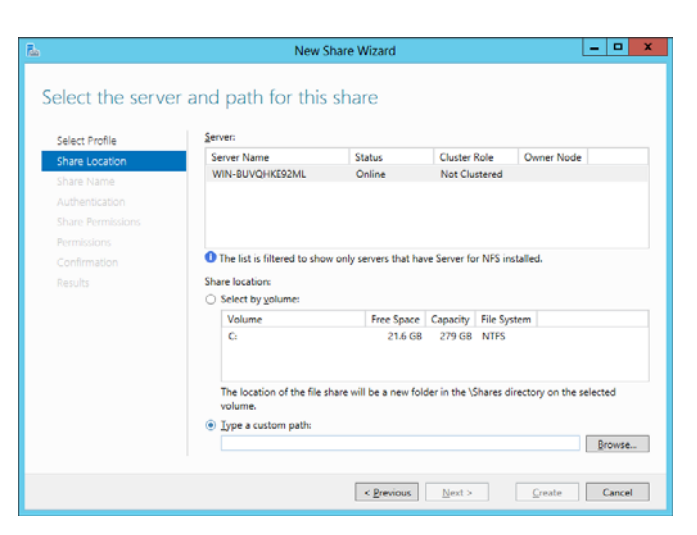

#### Select Type a custom path. Click Browse.

Click on the folder you wish to share.

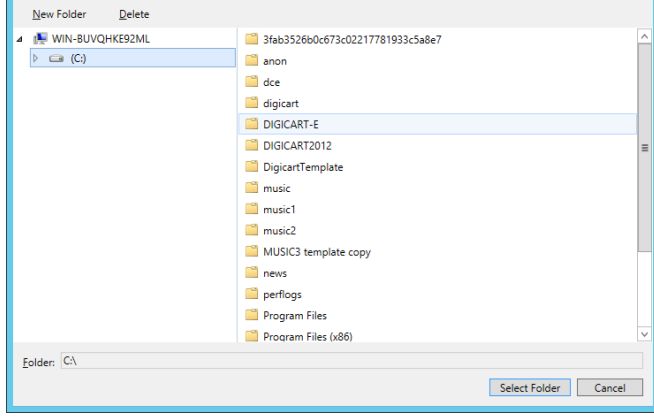

Select Folder

Click Select Folder.

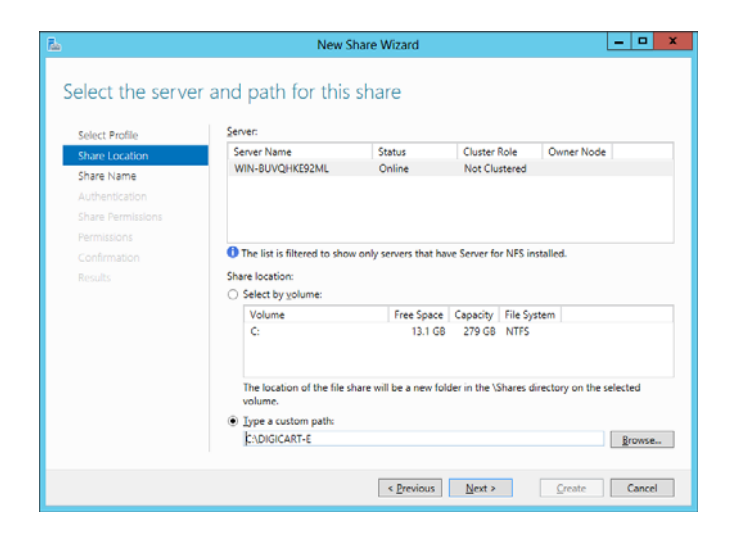

Click Next.

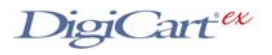

- 🗆 X

You can set the share name to be different than the folder name, but this is not recommended. Share names should be no more than 14 characters long to fit in the DigiCart/E display.

|                 | New Share Wizard           |               |
|-----------------|----------------------------|---------------|
|                 |                            |               |
| pecify share na | ame                        |               |
| Select Profile  | Share name: DIGICART-E     |               |
| Share Location  |                            |               |
| Share Name      | Local path to share:       |               |
| Authentication  | CADIGICART-E               |               |
| Chara Decelori  | Remote path to share:      |               |
|                 | WIN-BUVQHKE92ML/DIGICART-E |               |
|                 |                            |               |
|                 |                            |               |
|                 |                            |               |
|                 |                            |               |
|                 |                            |               |
|                 |                            |               |
|                 |                            |               |
|                 |                            |               |
|                 |                            |               |
|                 |                            |               |
|                 |                            |               |
|                 |                            |               |
|                 |                            |               |
|                 | < Previous Next >          | Create Cancel |

Click Next.

Click Next.

Select "No server authentication (AUTH\_SYS)", then "Enable umapped user access" and "Allow anonymous access".

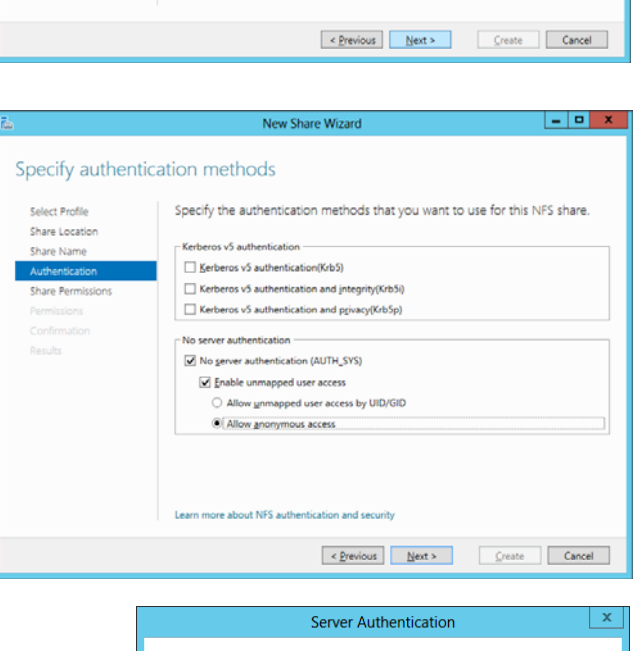

You enabled anonymous access for NFS shares, which requires applying Let Everyone permissions to anonymous users. Making this change to the security profile of your system should only be done if anonymous access is absolutely necessary.

Do you want to apply Let Everyone permissions to anonymous users?

Click Yes. (This measure was taken in the first section on editing the Registry.)

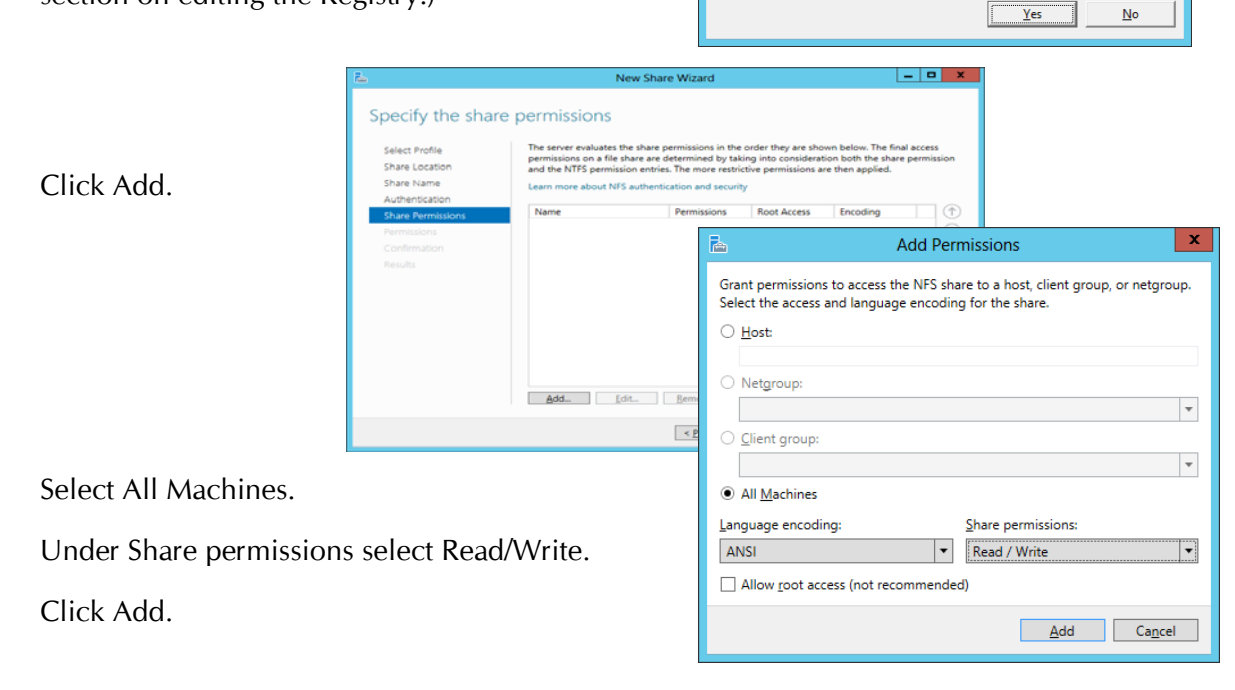

RROADCAST

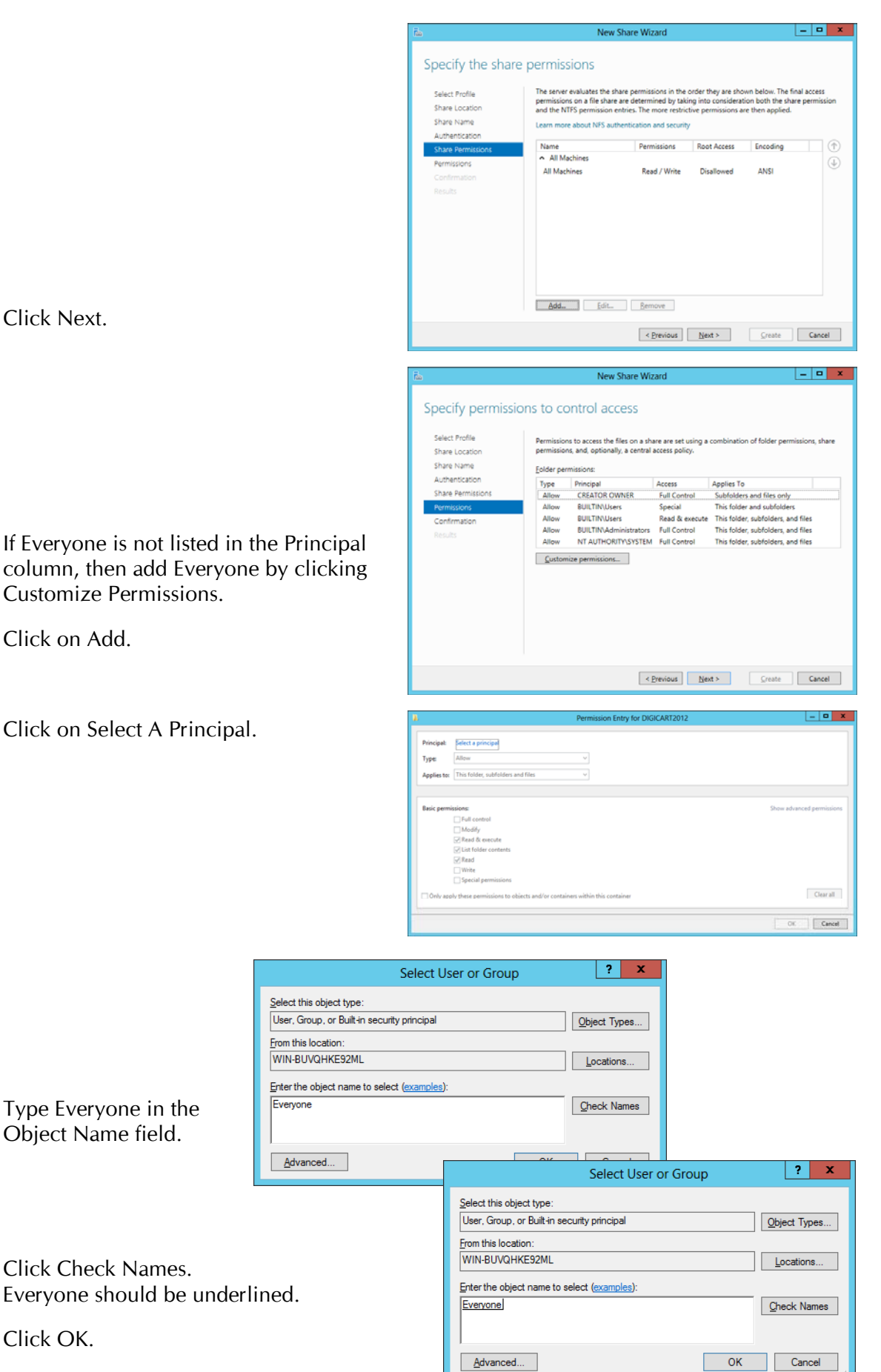

Click Next.

Click on Add.

Click on Select A Principal.

Type Everyone in the Object Name field.

Click Check Names. Everyone should be underlined.

Click OK.

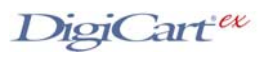

Select Full Control.

|                                    | Permission Entry for DIGICART-E                                                                                                    | l           |         | ×   |
|------------------------------------|----------------------------------------------------------------------------------------------------|-------------|---------|-----|
| Principal:<br>Type:<br>Applies to: | Everyone Select a principal Allow                                                                                                    |             |         |     |
| Basic permi                        | tsion: She<br>She Solution:<br>She Solution:<br>She Solut | tw advanced | Clear a | d   |
|                                    |                                                                                                    | OK          | Car     | cel |

Click OK.

Click OK again, then click Next.

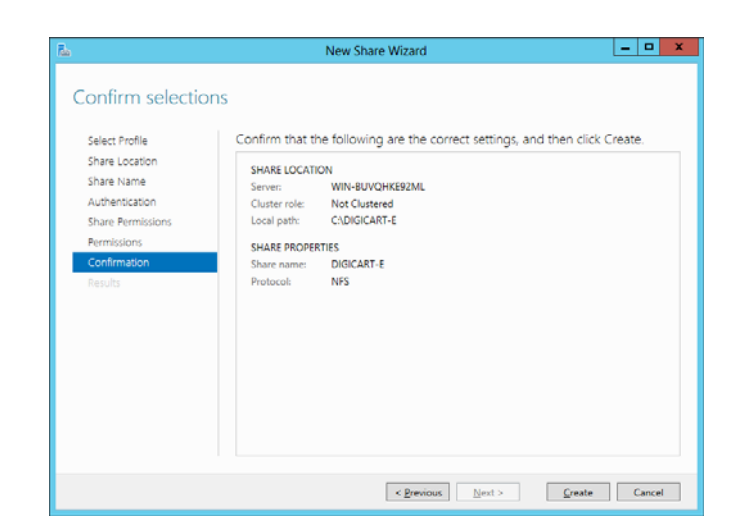

Finally, click Create.

| View results   |                       |                |           |  |
|----------------|-----------------------|----------------|-----------|--|
|                | The share was success | fully created  |           |  |
|                | The share was success | fully created. |           |  |
|                | Task                  | Progress       | Status    |  |
|                | Create NFS share      |                | Completed |  |
| Authentication | Set NFS permissions   |                | Completed |  |
|                |                       |                |           |  |
|                |                       |                |           |  |
| Confirmation   |                       |                |           |  |
| Results        |                       |                |           |  |
|                |                       |                |           |  |
|                |                       |                |           |  |
|                |                       |                |           |  |
|                |                       |                |           |  |
|                |                       |                |           |  |
|                |                       |                |           |  |
|                |                       |                |           |  |
|                |                       |                |           |  |
|                |                       |                |           |  |

The DigiCart/E can now mount the share using its Mount Net Drive utility.

You can also share the DigiCart folders using standard Windows file sharing to enable other users on the network to access the files.

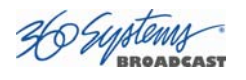

# Using Folder Properties to Set Up NFS Shares

In Windows File Explorer, right click on the Folder you wish to share and select Properties from the pop-up menu.

|                            | L DIGICART-E Properties |                    |                      |                              |                     |    |
|----------------------------|-------------------------|--------------------|----------------------|------------------------------|---------------------|----|
| Click the NFS Sharing tab. | Previous Ve<br>General  | ersions            | Customize<br>Sharing | NFS Sharing<br>Security      |                     |    |
|                            |                         | DIGICART-E         |                      |                              |                     |    |
|                            | Туре:                   | File folder        |                      |                              |                     |    |
|                            | Location:               | C:\                |                      |                              |                     |    |
|                            | Size:                   | 0 bytes            |                      |                              |                     |    |
|                            | Size on disk:           | 0 bytes            |                      |                              |                     |    |
|                            | Contains:               | 0 Files <u>, 0</u> | Folders              |                              |                     |    |
|                            |                         |                    | L                    | DIGICART-E Prope             | rties               | x  |
|                            | Created:                | Monda              | General              | Sharing                      | Security            |    |
|                            | Attributes:             | ■ Rea              | Previous Versio      | ons Customize                | NFS Sharing         |    |
|                            |                         | 🗌 <u>H</u> id      | Services for NFS     | S Sharing                    |                     |    |
|                            |                         |                    | DIGIC<br>Not St      | ART-E<br>hared               |                     |    |
|                            |                         |                    | Network Path:        |                              |                     |    |
|                            |                         |                    | Not Shared           |                              |                     |    |
|                            |                         |                    |                      |                              |                     |    |
|                            | OK                      |                    | - NES Share Man      | agement                      |                     | 21 |
| -                          |                         |                    | Enable or disabl     | le NFS sharing of this folde | r, set permissions, |    |
| Click Manage NFS Sharing.  |                         |                    | share name, and      | d other advanced sharing     | options.            |    |
|                            |                         |                    | <u> M</u> anage N    | FS Sharing                   |                     |    |
|                            |                         |                    |                      |                              |                     |    |
|                            |                         |                    |                      |                              |                     |    |
|                            |                         |                    |                      |                              |                     |    |
|                            |                         |                    |                      |                              |                     |    |
|                            |                         |                    |                      |                              |                     |    |
|                            |                         |                    | ОК                   | Cancel                       | pply Help           |    |

Check Share this folder.

| NFS Advanced Sharing                               |  |  |  |  |  |
|----------------------------------------------------|--|--|--|--|--|
| Share this folder                                  |  |  |  |  |  |
| Settings                                           |  |  |  |  |  |
| Share name; DIGICART-E                             |  |  |  |  |  |
| Netwo <u>rk</u> name: WIN-BUVQHKE92ML              |  |  |  |  |  |
| Encoding:                                          |  |  |  |  |  |
| Kerberos v5 privacy and authentication [Krb5p]     |  |  |  |  |  |
| ✓ Kerberos v5 integrity and authentication [Krb5i] |  |  |  |  |  |
| Kerberos v5 authentication [Krb5]                  |  |  |  |  |  |
| ☑ No server authentication [Auth_SYS]              |  |  |  |  |  |
| Enable un <u>m</u> apped user access               |  |  |  |  |  |
|                                                    |  |  |  |  |  |

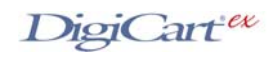

|                                                                                                    |                                                                                                    | NFS Advanced Sharing                                                                                                    |
|----------------------------------------------------------------------------------------------------|----------------------------------------------------------------------------------------------------|----------------------------------------------------------------------------------------------------|
| The share name can be edited here, but it is<br>recommended that it be left the same as the<br>Folder. The share name should be 14<br>characters or less to fit in the DigiCart/E Drive<br>Name display. |                                                                                                    | ✓       Share this folder         Settings       Share name:         DIGICART-E         Network name:       WIN-BUVQHKE92ML         Encoding:       ANSI         ✓       Kerberos v5 privacy and authentication [Krb5p]         ✓       Kerberos v5 integrity and authentication [Krb5i]         ✓       Kerberos v5 authentication [Krb5i]         ✓       No server authentication [Auth_SYS] |
| Select Allow anonymous access.                                                                                                    |                                                                                                    | Enable unmapped user access      Allow unmapped user Unix access (by UID/GID)      Allow anonymous access      Anonymous UID: -2      Anonymous GID: -2                                                                                                    |
| Click on Permissions.                                                                                                    |                                                                                                    | To set permissions for how users access this folder over the network, dick Permissions                                                                                                    |
| In Type of access select<br>Read-Write.                                                                                                    | NFS Share Path: C:\DIGICART-E<br>Name:<br>ALL MACHINES Read-Only<br>Lype of access: Read-Only<br>Encoding: Read-Write | Permissions  ANSI Root Access Disallowed  ANSI Root Access Disallowed  Add  Remove  Add  All MACHINES  Read-Write  Add  Remove  Jype of access:  Read-Write  Allow root access  Allow root access  Allow root access  Allow root access  Allow root access  Allow root access                                                                                                    |
| Click OK.                                                                                                    |                                                                                                    | gnoouing.  ANSI                                                                                                    |

Finally, click OK in the NFS Advanced Sharing dialog, and Close in the Properties dialog.

The DigiCart/E can now mount the share using its Mount Net Drive utility.

You can also share the DigiCart folders using standard Windows file sharing to enable other users on the network to access the files. This is found under the Sharing tab in the Properties dialog.

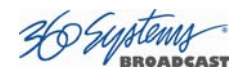